## **Creating a Collaborate Session within Blackboard**

The instructions below will assist you with creating, and linking to a collaborate session within a Blackboard Course site.

| <ol> <li>Click the link to enter<br/>the learning module<br/>where you would like<br/>to create the<br/>collaborate session.</li> </ol> | Enabled: Statistics Tracking                                                                                                    |
|----------------------------------------------------------------------------------------------------|----------------------------------------------------------------------------------------------------|
| 2. On the Tools menu<br>click Blackboard<br>Collaborate                                                                                 | Tools V       Publisher Content V         Discussion Board         Blogs         Journals         Wikis         Groups         Chat         Virtual Classroom         Tools Area         Blackboard Collaborate         SoftChalk Lesson Content         SoftChalk Course Content         More Tools |
| 3. On the blackboard<br>collaborate page, click<br>the create session<br>button.                                                        | Bb Collaborate List Page<br>Create Session<br>Sessions<br>Recordings<br>Search Title Contains C<br>Start Date 09/05/2012<br>End Date 09/11/2012 C<br>Go                                                                                                    |

| 4. | The Create Session                                  |                                                                                                    |  |  |
|----|-----------------------------------------------------|----------------------------------------------------------------------------------------------------|--|--|
|    | Page appears.                                       | Create Session                                                                                                    |  |  |
|    |                                                     | Information Participation Sharing Content Area                                                                                                    |  |  |
|    |                                                     |                                                                                                    |  |  |
| 5. | On the <b>Session</b><br>Information area of        | Session Information     Session Title     Thursday Night Collaborate                                                                                                    |  |  |
|    | the screen, give your                               | Session Type What type of session to sete                                                                                                    |  |  |
|    | Session a title. In the                             | <ul> <li>Course</li> </ul>                                                                                                    |  |  |
|    | example, the session                                | All users registered in this course can seend the session.                                                                                                    |  |  |
|    | Collaborate.                                        | Shared<br>All users registered in courses that you teach can attend this sessi                                                                                                    |  |  |
| 6. | For the <b>Session Type</b>                         |                                                                                                    |  |  |
|    | decide whether you<br>would like a <b>Course</b> Or | A shared session will create a collaborate session amongst all users registered                                                                                                    |  |  |
|    | Shared Session                                      | In all of the courses that you have on Blackboard. Thus, if you have five<br>courses on Blackboard, the collaborate session that you create would be open<br>to all students in all five of your courses |  |  |
|    | Please note: Course                                 |                                                                                                    |  |  |
|    | Sessions are the most                               | One scenario where a shared session might be useful would be to hold virtual                                                                                                    |  |  |
|    | commonly used                                       |                                                                                                    |  |  |
|    | type of session                                     |                                                                                                    |  |  |
|    | creates a collaborate                               |                                                                                                    |  |  |
|    | session shared among                                |                                                                                                    |  |  |
|    | users in your single                                |                                                                                                    |  |  |
|    | current course.                                     |                                                                                                    |  |  |
|    |                                                     |                                                                                                    |  |  |
| 7. | In the <b>Schedule</b>                              | 2. Schedule     Date Start Date 09/12/2012 III 03:45 PM IIII                                                                                                    |  |  |
|    | Start and End dates                                 | End Date 09/12/2012 I 04:45 PM                                                                                                    |  |  |
|    | for the availability of                             | Enter dates as in mm/dd/yyyy format. Time must be entered on 15 minute increments.                                                                                                    |  |  |
|    | your Collaborate<br>Session.                        | Early session entry        15 minutes       The period before the start of the session during which users can join the session.                                                                          |  |  |
|    | Alco coloct a starting                              | Repeat Session                                                                                                    |  |  |
|    | and Ending our for                                  |                                                                                                    |  |  |
|    | your Collaborate                                    |                                                                                                    |  |  |
|    | Session.                                            |                                                                                                    |  |  |
|    | lf you wish, you can                                |                                                                                                    |  |  |
|    | create multiple                                     |                                                                                                    |  |  |
|    | sessions at once using                              |                                                                                                    |  |  |

| the Repeat session     |
|------------------------|
| feature, similar to    |
| setting a calendar     |
| item in outlook that   |
| repeats during certain |
| intervals.             |

8. Next, Select the Session Attributes. Normally you can leave these settings at the defaults (as they already are), however a detailed description of the session attributes is provided in this diagram.

| 3. Session Attribu<br>Recording Mode                         | tes (Optional)<br>Manual<br>Controls the recording the session.                                                      | <ul> <li>Recording Mode         <ul> <li>a. Manual – Moderator activates recording</li> <li>b. Automatic – Recording starts when the first person enters the session</li> <li>c. Disabled – Session will not be recorded</li> </ul> </li> </ul> |
|--------------------------------------------------------------|----------------------------------------------------------------------------------------------------|----------------------------------------------------------------------------------------------------|
| Max Simultaneous Talker                                      | 3 Maximum number of simultaneous talkers allowed                                                                     | Maximum Simultaneous Talkers and<br>Cameras – up to six simultaneous talkers and<br>cameras can be activated for the session. The                                                                                                    |
| Max Cameras                                                  | 3<br>Maximum number of simultaneous web cameras                                                                      | moderator can change the number during the live session.                                                                                                    |
| Supervised                                                   | Moderators may view all private chat messages                                                                        | Supervised<br>Allows moderators to view all private chat<br>messages in the session.                                                                                                    |
| All Permissions                                              | All participants have full permissions access to a                                                                   | All Permissions<br>All participants will have full permissions when                                                                                                    |
| Raise Hand on Entry                                          | Users autoratically raise their hand when they j                                                                     | are audio, video, chat and whiteboard. The<br>moderator can give and take away permissions<br>during the session                                                                                                    |
| Allow In-Session Invitation                                  | S Moderative may send invitations to join the ass                                                                    |                                                                                                    |
| Hide Names in Recording                                      | IS 📄<br>Nimes of session participants as bidden from v                                                               | Raise Hand on Entry<br>When a participant enters the session their<br>hand will be automatically raised thereby<br>notifying the moderator that someone has<br>entered the room.                                                                |
| Hide Names<br>Names of se<br>viewers of th<br>with Participa | in Recordings<br>ssion participants are hidden from<br>e recording. Names are replaced<br>int 1, Participant 2, etc. | Allow In-Session Invitations<br>the session URL will be available to send from<br>within the session so others may join the<br>session.                                                                                                    |

| <ol> <li>Checking the Enable Grade Center<br/>Integration box will link the Collaborate<br/>session to the Grade Center.</li> </ol> | 4. Integrate with Grade Center<br>Enable Grade Center Integration Conce Grade Center integration |
|----------------------------------------------------------------------------------------------------|--------------------------------------------------------------------------------------------------|
| If the box is checked, Students will be graded for attending the session, or viewing the recording archive.                         | Grade Center Points 100<br>If Grade Center Integration                                           |
| 10. Once you have made your selections on                                                                                           |                                                                                                  |
| this page, click the button.                                                                                                    |                                                                                                  |

You will be returned to the Bb Collaborate List Page, which shows a list of all the sessions that you have created in Blackboard. If you want students to be able to find your session, continue the *Linking to a Collaborate Session in Blackboard* steps to learn how to link to the session within a Learning Module.

## Linking to a Collaborate Session in Blackboard

Now that you have created a Collaborate session in Blackboard, you should link to this session within a Blackboard Learning module so that the session is easy for students to find.

| <ol> <li>On the Blackboard<br/>Collaborate List Page, <i>Click</i><br/><i>the Action Link</i> to the right<br/>of the session you wish to<br/>ink.</li> <li>On the menu that appears,<br/>select the Add Content Item<br/>option.</li> </ol> | ✓       Available       Title       Start Date         ✓       Michele Knight 3       ✓       Thursday, September 13, 20         ✓       Delete       ×         ✓       Delete       ×         ✓       Delete       ×         ✓       Delete       ×         ✓       Delete       ×         ✓       Delete       ×         ✓       Delete       ×         ✓       Add Content Item       × |
|----------------------------------------------------------------------------------------------------|----------------------------------------------------------------------------------------------------|
| <ol> <li>The add Content Item Page appears.</li> </ol>                                                                                                    | Add Content Item  * Indicates a required field.                                                                                                    |
| <ul> <li>4. The Content Item Name will contain the name of your session by default.</li> <li>The text in this field will be the name of the link of the Collaborate session.</li> </ul>                                                      | 1. Content Area Details       * Content Item Name   Michele Knight 3                                                                                                    |

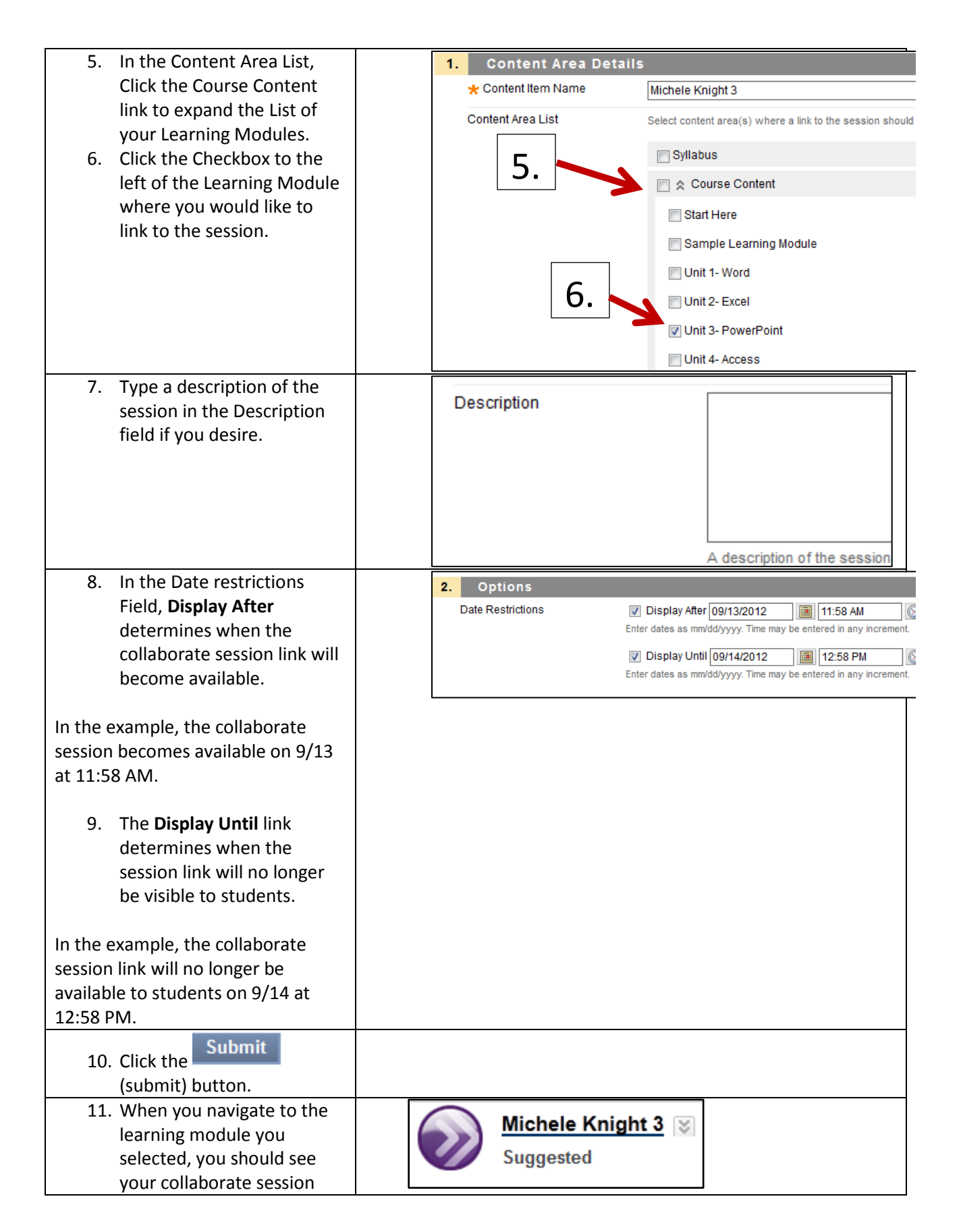

| listed as the last item in<br>your Learning Module table<br>of contents.                                                                                                    |   |   |                                                                 |
|----------------------------------------------------------------------------------------------------|---|---|-----------------------------------------------------------------|
| <i>Note:</i> If you need to change the order of your session in the Learning Module, click on the arrow to the left of the Collaborate session, and move the session link until it is position in the appropriate location within your Learning Module. | 1 | 1 | Michele Knight 3<br>Availability: Item is no longe<br>Suggested |